## Dame achter een zwart bestandje

Nodig om die les te maken. Mijn masker handelinggemaakt in cs6 en ook in cs5.

Blaadjes penseel is een standaard penseel. of bokeh penseel dat ik heb gemaakt in bijlage of iets dat je zelf mooi vind

Uitgeselecteerde dame of iets dat je zelf mooi vind.

## Laad de handeling in je fotoshop

of gewoon dubbel klikken op de handeling om ze te plaatsen in je fotoshop.

## Of nog een manier

ik heb van dat bestandje een penseel gemaakt

Gewoon een nieuw bestand maken van 1200 op 800 / resolutie 72

Een lege laag erboven en het bijgevoegde penseel gebruiken.

Je kan kiezen.

1. Speel de handeling af Open je dame en plaats je afbeelding mooi in je vierkant, en geef wat slagschaduw aan de dame.

## Dubbelklik op de achtergrondlaag en vul met zwart doe het oogje uit van die laag

2. Nieuwe laag

Kies voor je voorgrond kleur een kleur uit je afbeelding. activeer je penseel en plaats wat bladeren of wat jezelf mooi vind op die laag

dekking wat verminderen.

- 3. Een nieuwe laag onder de dame plaatsen en noem het licht.
- 4. Voorgrond kleur :neem een kleur uit je afbeelding Een zacht penseel van ongeveer 700 pixels dekking op 100% en klik in het midden van je werkblad (ctrl+T) en schaal je laag licht in de breedte dat het ongeveer

gans je werkblad beslaat

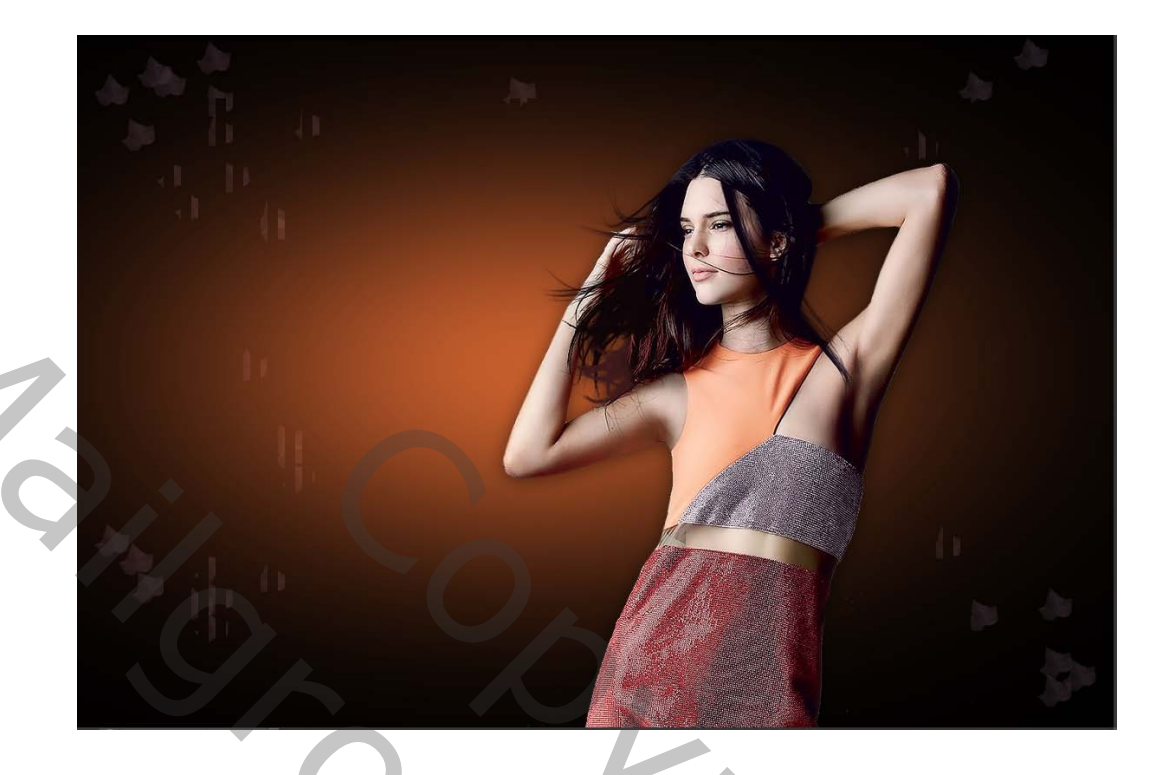

Plaats nu de veelhoek laag boven de dame. dubbelklik op je laag om het stijlen palet te openen en neem (lijn) met een kleur dat past bij je afbeelding.

3 Dame achter zwart bestandje

|   | Laagstijl |                                    |   |                                                        |
|---|-----------|------------------------------------|---|--------------------------------------------------------|
|   |           | Stijlen                            |   | Lijn                                                   |
|   |           | Opties voor overvloeien: standaard |   | - Structuur                                            |
| - |           | Schuine kant en reliëf             |   | Grootte:                                               |
|   |           | Contour                            |   | Positie: Binnen 🗸                                      |
|   |           | Structuur                          |   | Overvloeimodus: Normaal ~                              |
|   |           | 🗹 Lijn                             |   | Dekking: 100 %                                         |
|   |           | Schaduw binnen                     |   |                                                        |
|   |           | Gloed binnen                       |   | Vultype: Kleur ~                                       |
|   |           | 🗆 Satijn                           |   | Kleur:                                                 |
|   |           | □ Kleurbedekking                   |   |                                                        |
|   |           | Verloopbedekking                   |   |                                                        |
|   |           | Patroonbedekking                   |   |                                                        |
|   |           | Gloed buiten                       |   |                                                        |
|   |           | Slagschaduw                        |   | Tot standaardwaarden maken Standaardwaarden hersteller |
|   |           |                                    |   |                                                        |
|   |           |                                    |   |                                                        |
|   |           |                                    | K |                                                        |

Activeer je dame indien de afbeelding onder het masker uitkomt

trek een rechthoekige selectie op dat deel dat moet verwijderd worden en delete.

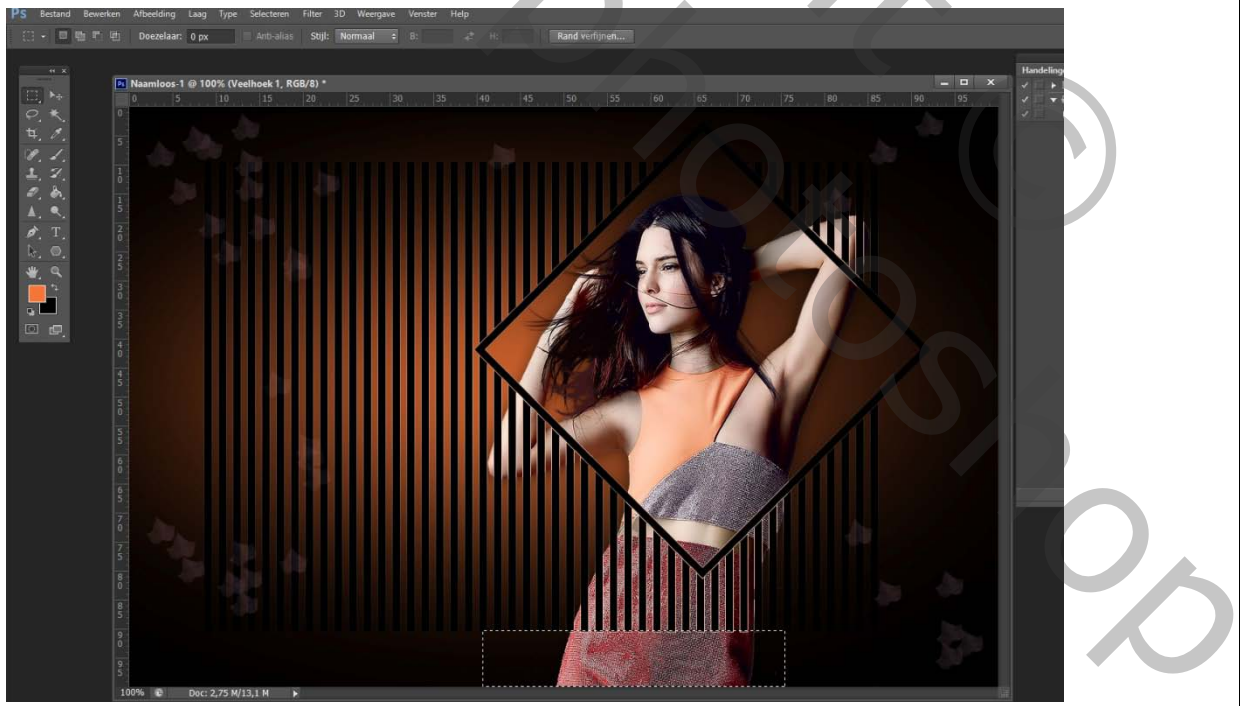

Voeg nu de laag dame en de laag( licht) samen. Uitknipmasker maken.

4 Dame achter zwart bestandje

3

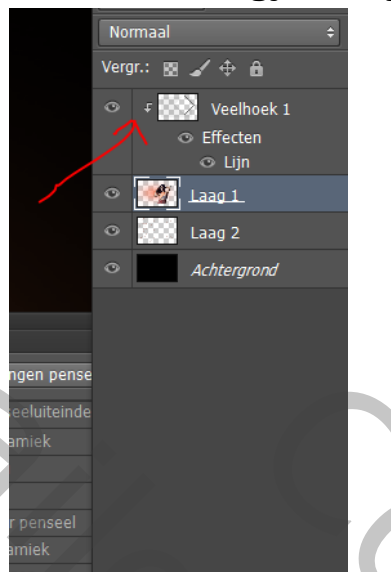

en doe het oogje van je achtergrondlaag terug open.

ctrl+chift+alt+E dubbelklik op je laag en kies lijn binnen met de kleur dat je gebruikt hebt voor je blaadjes of bokeh penseel. en zet eventueel links een tekstje op.

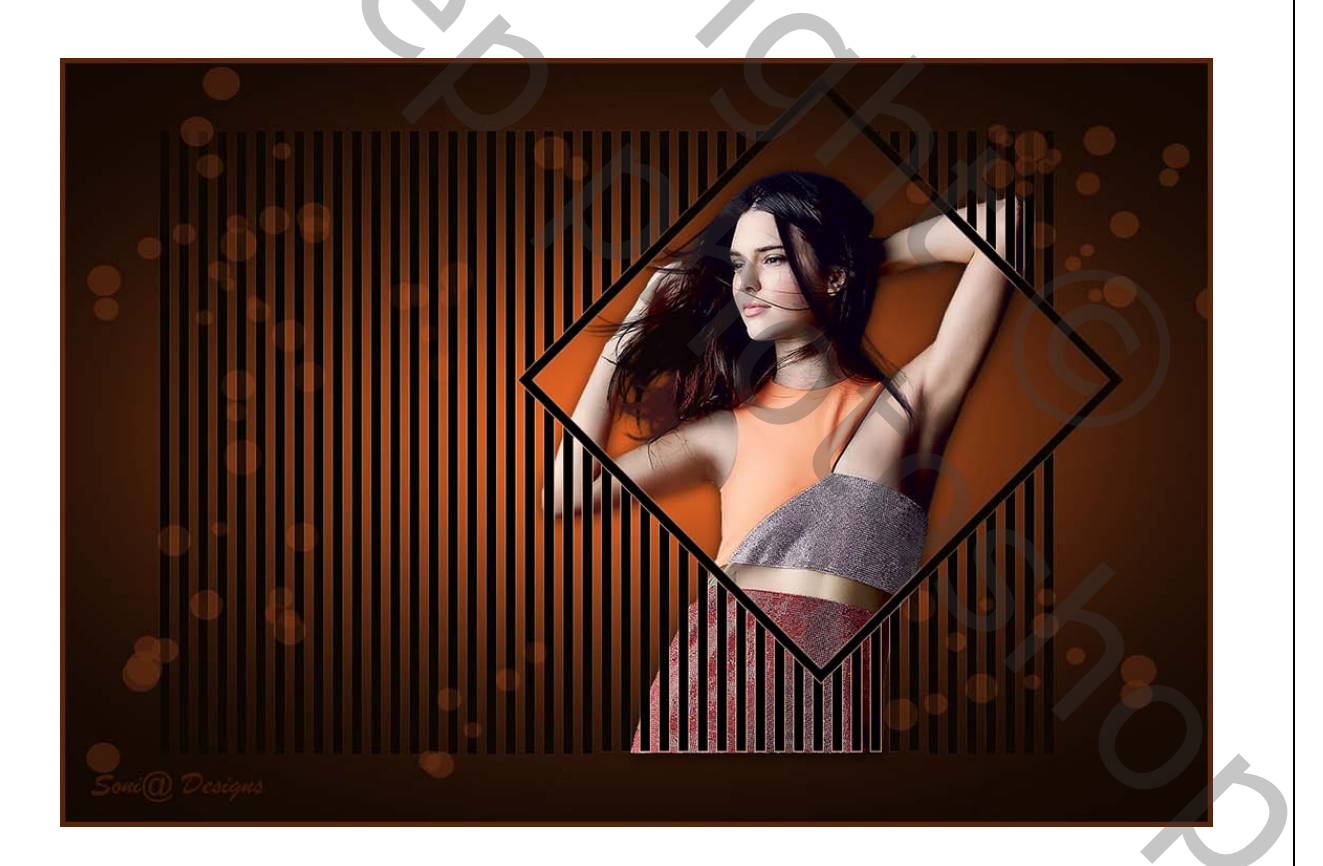

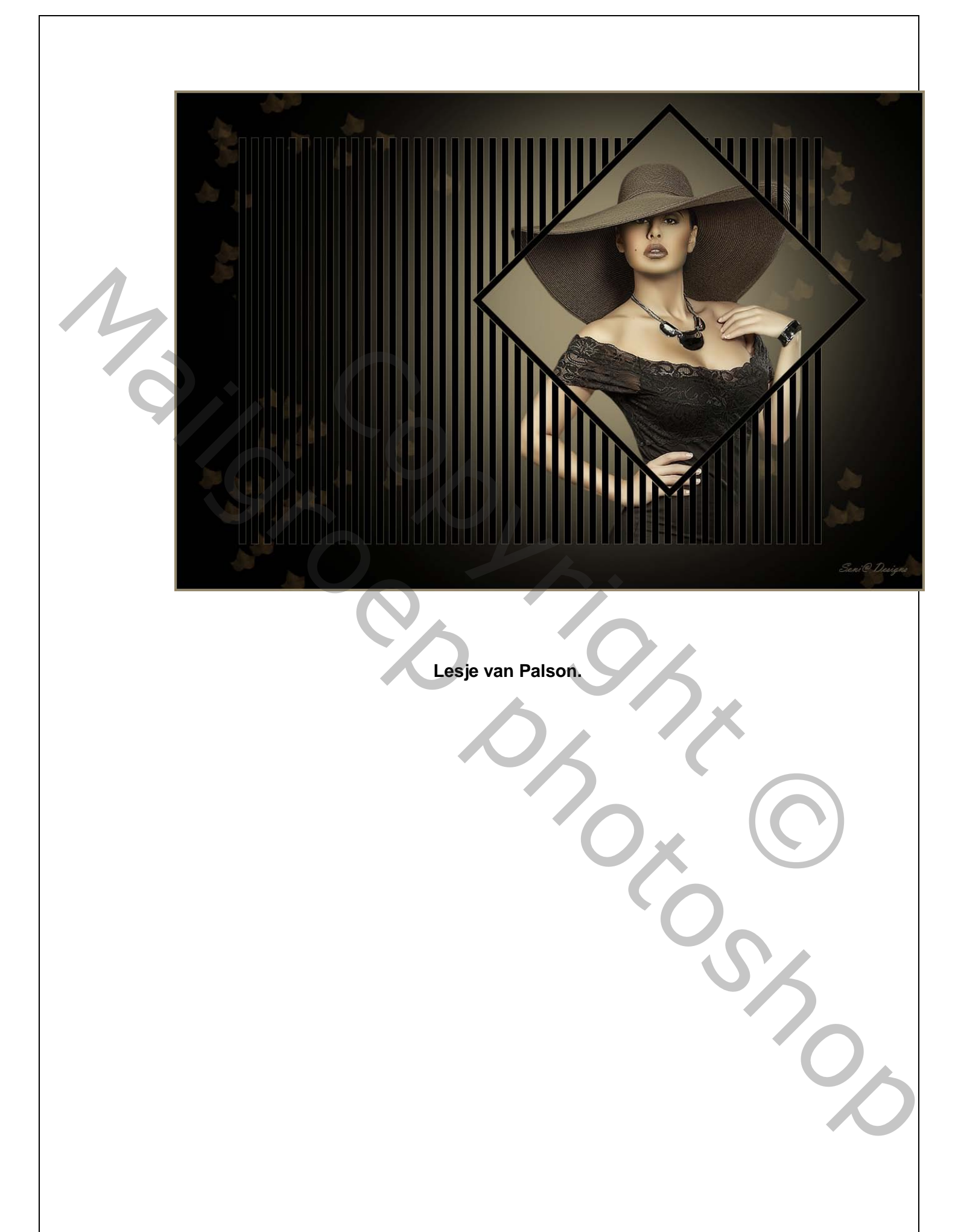

6 Dame achter zwart bestandje